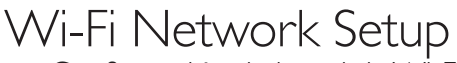

Configuración de la red de Wi-Fi

Before proceeding with the setup below, please confirm your router has a PBC (Push Button Configuration) button. For details, please
refer to the user manual of your Wi-Fi router.

۲

 Antes de continuar con la configuración, confirme que su router tenga un botón de PBC (push button configuration). Para obtener detalles, consulte el manual para usuarios de su router de Wi-Fi.

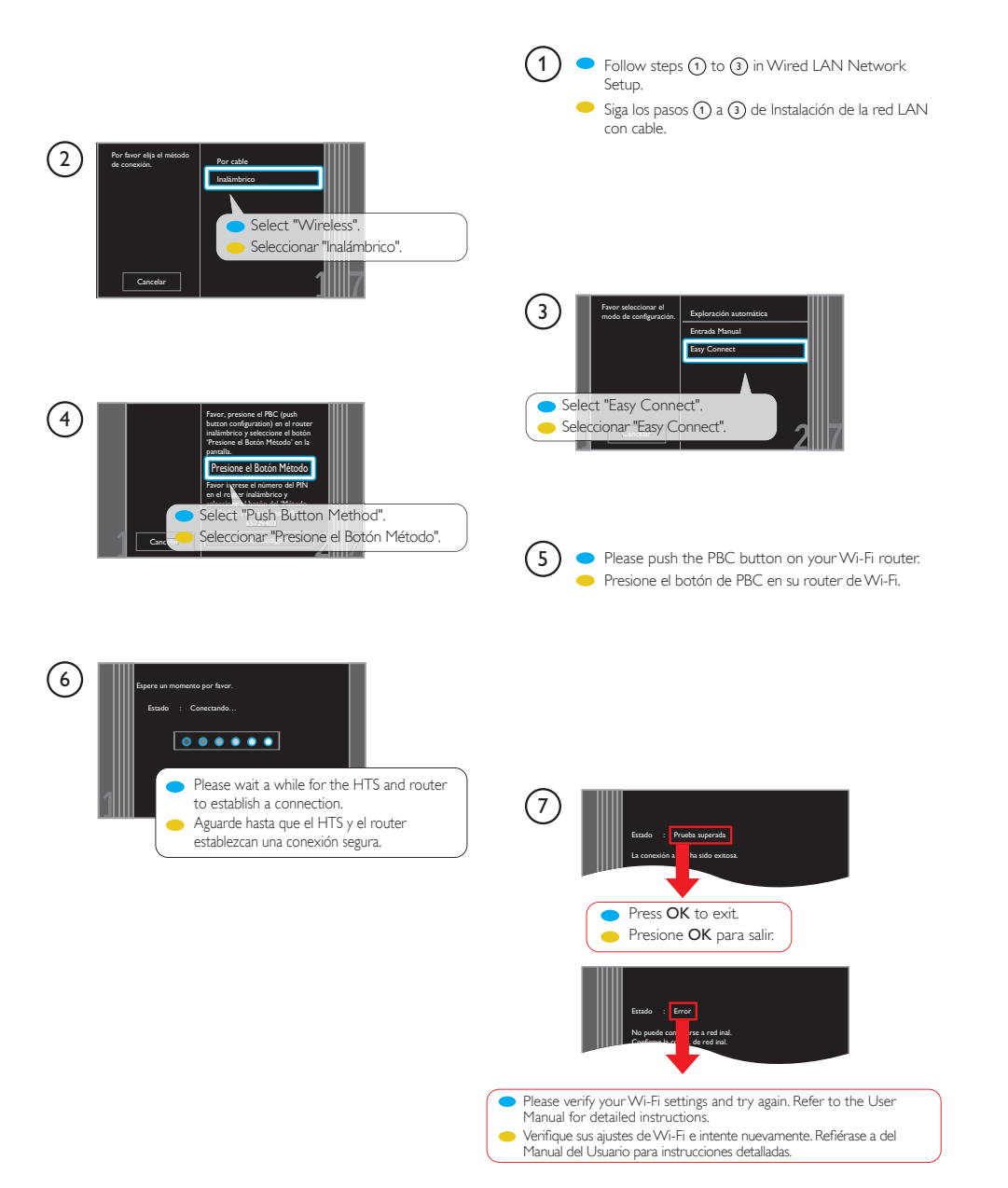

( )

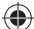

۲

۲

## Wired LAN Network Setup

- Instalación de la red LAN con cable
- Please connect a live Ethernet cable from your network provisioning equipment to the Ethernet jack on the back of this unit before
  proceeding with the setup below.
- Conecte un cable live Ethemet desde su equipo de telecomunicaciones hasta la parte trasera de esta unidad antes de proceder con la siguiente configuración.

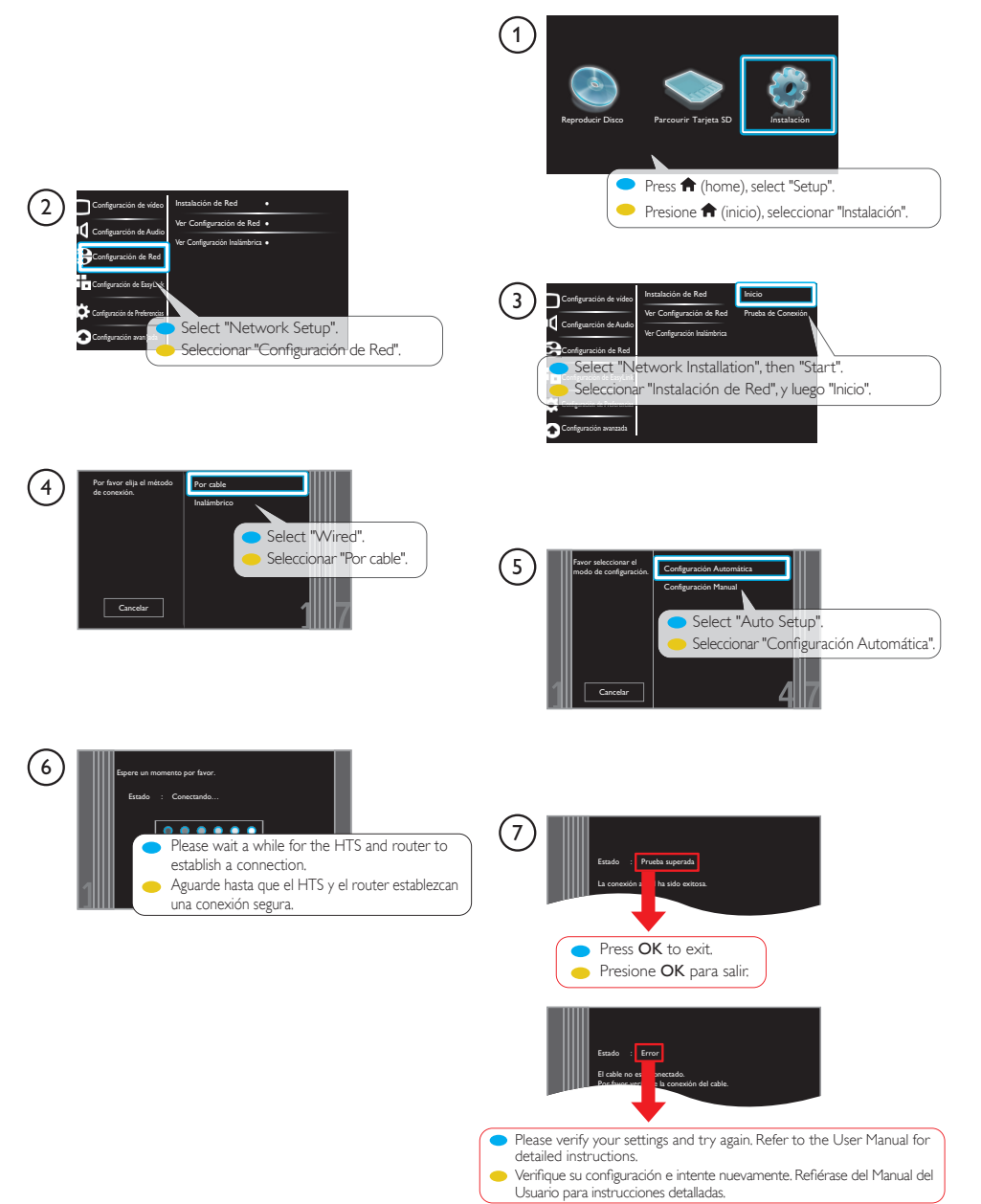

( )

۲

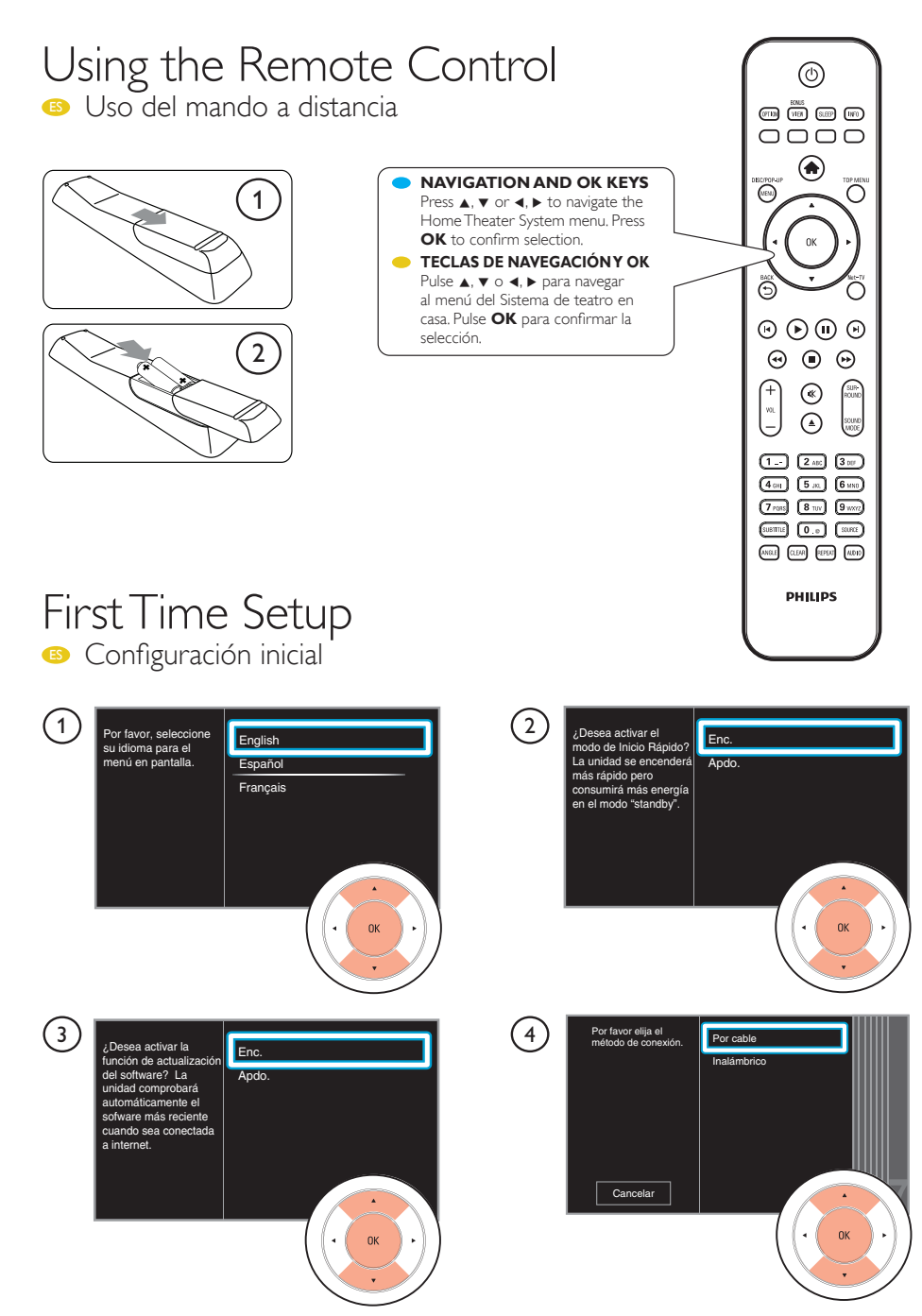

۲

۲

Follow the on-screen instructions to complete the first time setup.

Siga las instrucciones en la pantalla para completar la Configuración inicial.

۲

 $\bigcirc$